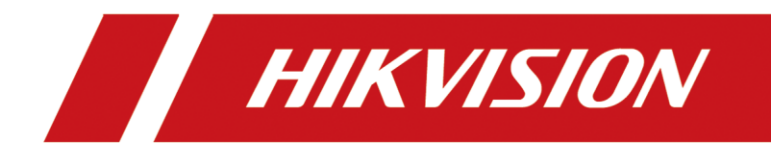

# How to set up indoor extension on iVMS-4200

| Title:   | How to set up indoor extension on iVMS-4200 | Version: | v1.0 | Date: | 2020/11/24 |
|----------|---------------------------------------------|----------|------|-------|------------|
| Product: | Video Intercom                              |          |      | Page: | 1 of 3     |

# Preparation

| 1. This guide takes |                |                |  |  |  |  |  |  |  |  |
|---------------------|----------------|----------------|--|--|--|--|--|--|--|--|
| Туре                | Model          | Version        |  |  |  |  |  |  |  |  |
| Indoor station*2    | DS-KH6320-WTE1 | V2.1.10_200713 |  |  |  |  |  |  |  |  |

As examples to introduce set up indoor extension on iVMS-4200.

2. Software: iVMS-4200 Version 3.4.0.9

# How to set up indoor extension on iVMS-4200

#### 1. Add Devices to iVMS-4200

1) Search for online devices and activate them on iVMS-4200, enter username and password, and then confirm password.

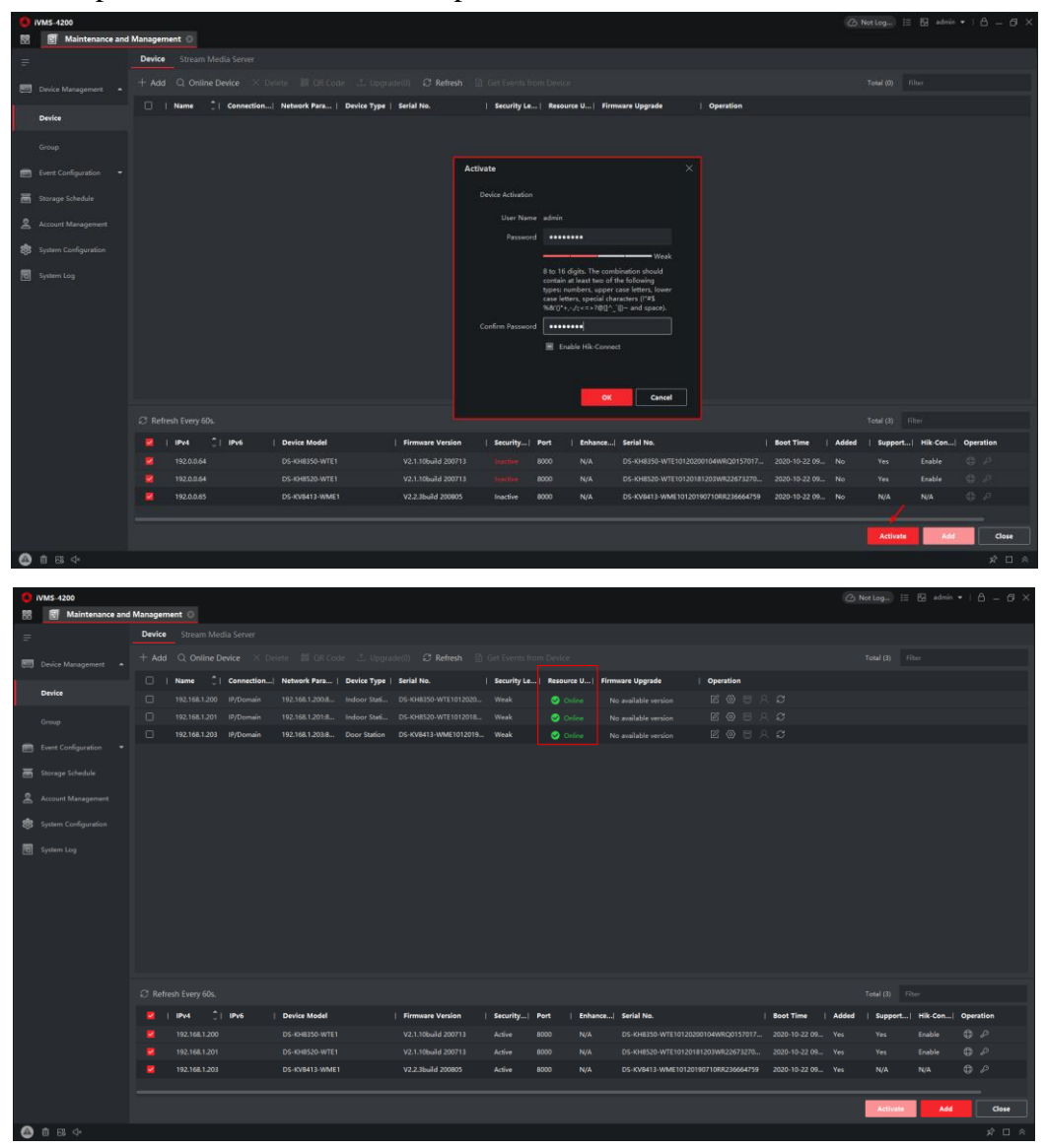

| Title:   | How to set up indoor extension on iVMS-4200 | Version: | v1.0 | Date: | 2020/11/24 |
|----------|---------------------------------------------|----------|------|-------|------------|
| Product: | Video Intercom                              |          |      | Page: | 2 of 3     |

### 2. Add indoor extension by Extension Settings

1) Choose the main indoor station **Configuration->Intercom->Extension** Settings->Add.

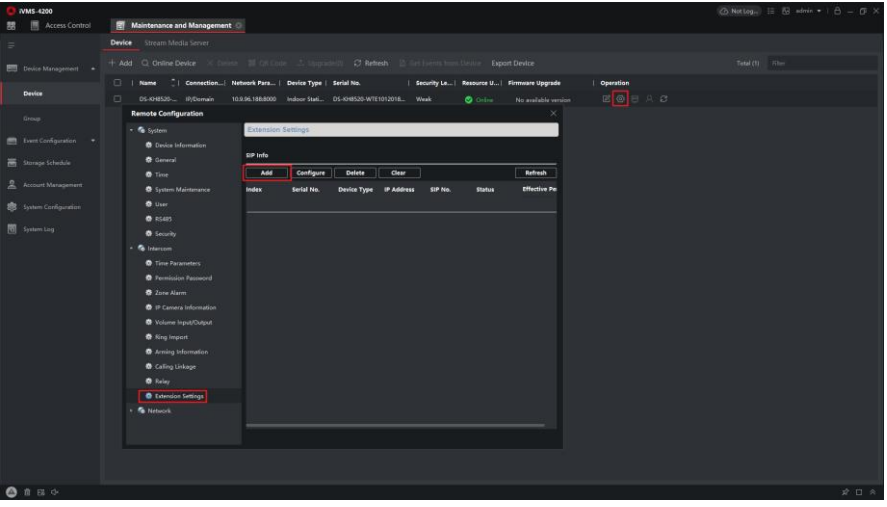

2) Select the indoor Extension type, fill in the chart with all the corresponding info.

|   | VM5-4200        |         |              |             |                       |     |              |               |         |          |        |              |             |            |               |            | á – ő × |
|---|-----------------|---------|--------------|-------------|-----------------------|-----|--------------|---------------|---------|----------|--------|--------------|-------------|------------|---------------|------------|---------|
| 8 | Maintenance and | Manages | ment O       |             |                       |     |              |               |         |          |        |              |             |            |               |            |         |
|   |                 | Device  | Stream M     |             |                       |     |              |               |         |          |        |              |             |            |               |            |         |
|   |                 |         |              |             |                       |     |              |               |         |          |        |              |             |            |               |            |         |
|   |                 |         | Name         | Connection. | Remote Configuration  |     |              |               | i i     | <u> </u> |        | ×            | muare Upgra | <b>6</b> 0 | Operation     |            |         |
|   | Device          |         |              |             | 🔹 🤹 System            | SIP | No. Settings |               |         |          |        |              |             |            |               |            |         |
|   |                 |         | 192,558.1.20 |             | Device Information    |     |              |               |         |          |        |              |             |            |               |            |         |
|   |                 |         |              |             | O General<br>O Tirrus |     |              |               |         |          |        | Refresh      |             |            |               |            |         |
|   |                 |         |              |             |                       |     | Device Type  |               |         | SIP No.  | Status | Effective Po |             |            |               |            |         |
| - |                 |         |              |             |                       |     |              |               |         |          |        |              |             |            |               |            |         |
|   |                 |         |              |             |                       |     |              |               |         |          |        |              |             |            |               |            |         |
|   |                 |         |              |             | C Security            |     |              | 192,168.1,254 |         |          |        |              |             |            |               |            |         |
|   |                 |         |              |             | • 🕼 latercom          |     | Subret Mese  | 255.255.255.0 |         |          |        |              |             |            |               |            |         |
|   |                 |         |              |             | Time Parameters       |     | SIP No.      | 10000000001   |         |          |        |              |             |            |               |            |         |
|   |                 |         |              |             | Permission Password   |     |              | 1             |         |          |        |              |             |            |               |            |         |
|   |                 |         |              |             | Invition              |     |              |               |         |          |        |              |             |            |               |            |         |
|   |                 |         |              |             | Volume Investigated   |     |              |               |         |          |        |              |             |            |               |            |         |
|   |                 |         |              |             | King barred           |     |              | Save Cance    | - 1     |          |        |              |             |            |               |            |         |
|   |                 |         |              |             | Arring Information    |     |              |               |         |          |        |              |             |            |               |            | /       |
|   |                 |         |              |             | Calling Linkage       |     |              |               |         |          |        |              |             |            |               |            |         |
|   |                 |         |              |             | O Keley               |     |              |               |         |          |        |              |             |            |               |            |         |
|   |                 |         |              |             | Caterialian Settings  |     |              |               |         |          |        |              |             |            |               |            |         |
|   |                 |         | 1944         | 21 1946     |                       |     |              |               |         |          |        |              | set Time    | Added      | Support_  Hik | Con  Opera | tion    |
|   |                 |         |              |             |                       |     |              |               |         |          |        |              |             |            |               |            |         |
|   |                 |         |              |             |                       |     |              |               |         |          |        |              |             |            |               |            |         |
|   |                 |         |              |             |                       |     |              |               | No Data |          |        |              |             |            |               |            |         |
|   |                 |         |              |             |                       |     |              |               |         |          |        |              |             |            | Activity      | Add        | Clese   |
| 0 | 1 Knock Down A  | are 1   |              |             |                       |     |              |               |         |          |        |              |             |            |               |            | * 11 8  |

3) Then check the **Extension info**, the **Status** should be registered, now you can call indoor extension and indoor station by door station successfully.

| O IVMS-4200            |                            |                                  |                                                                 |                                      |
|------------------------|----------------------------|----------------------------------|-----------------------------------------------------------------|--------------------------------------|
| 😸 🔄 Maintenance and    | i Management 💿             |                                  |                                                                 |                                      |
| -                      | Device Stream Media Server |                                  |                                                                 |                                      |
| Device Management +    |                            |                                  |                                                                 |                                      |
|                        | 🗇   Name   Connection      | Network Parameters   Device Type | Serial No                                                       | Irmware Upgrade Operation            |
| Device                 |                            |                                  |                                                                 |                                      |
| Group                  |                            |                                  |                                                                 |                                      |
| 1759).<br>             |                            | Remote Configuration             |                                                                 |                                      |
| Event Configuration •  |                            | • 🚳 System                       | SIP No. Settings                                                |                                      |
| 🚟 Storage Schedule     |                            | Device Information               |                                                                 |                                      |
|                        |                            | General                          | (IP Indo                                                        | -                                    |
| Account Management     |                            | Time                             | Add Configure Delete Clear Refresh                              |                                      |
| 🔅 System Configuration |                            |                                  | ndex Serial No. Device Type IP Address SIP No. Status Effective | •                                    |
| ·                      |                            |                                  | 1 Q01570170 Indoor Station 192.168.1.200 10000000001 Registered |                                      |
| El como coli           |                            | RS485                            |                                                                 |                                      |
|                        |                            | Security                         |                                                                 |                                      |
|                        |                            | • 🚳 Intercom                     |                                                                 |                                      |
|                        |                            | Time Parameters                  |                                                                 |                                      |
|                        |                            | Permission Password              |                                                                 |                                      |
|                        |                            | Zone Alarm                       |                                                                 |                                      |
|                        |                            | IP Camera Information            |                                                                 |                                      |
|                        |                            | Volume Input/Output              |                                                                 |                                      |
|                        |                            | Ring Import                      |                                                                 |                                      |
|                        | el 门 IPv6   Device Mo      | de Arming Information            |                                                                 | vided   Support_  Hik-Con  Operation |
|                        |                            | V Calling Unkage                 |                                                                 | ves No Close 🖨 🖉                     |
|                        |                            | V D Holay                        |                                                                 |                                      |
|                        |                            | W Extension Settings             |                                                                 | ** N/A N/A 🗇 P                       |
|                        |                            | 1 To Instances                   |                                                                 |                                      |
|                        |                            |                                  |                                                                 | Advisite Add Close                   |
| 🙆 🗄 🖽 🕂 Knock Down J   | Alam                       |                                  |                                                                 | \$ D \$                              |

| Title:   | How to set up indoor extension on iVMS-4200 | Version: | v1.0 | Date: | 2020/11/24 |
|----------|---------------------------------------------|----------|------|-------|------------|
| Product: | Video Intercom                              |          |      | Page: | 3 of 3     |

# 3. Dial Each Indoor Station

 If the main indoor station dial the indoor extension No.1. Home Page > Phone Icon > Call Resident. Then Call 0-1. If the indoor extension dial the main indoor station. Home Page > Phone Icon > Call Resident. Then Call 0-0.

| <           |             | 0-1         |             | × | S      | <           |             | 0-0         |             | $\langle \times \rangle$ | S             |
|-------------|-------------|-------------|-------------|---|--------|-------------|-------------|-------------|-------------|--------------------------|---------------|
| 1<br>4<br>7 | 2<br>5<br>8 | 3<br>6<br>9 | -<br>0<br>& |   | A<br>N | 1<br>4<br>7 | 2<br>5<br>8 | 3<br>6<br>9 | -<br>0<br>2 | •                        | <b>A</b><br>₹ |

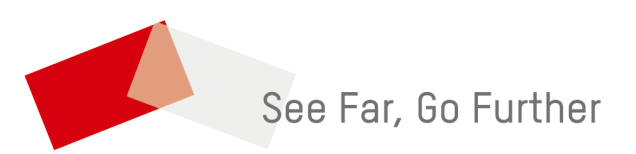